### **IT-SERVICEZENTRUM** Wir kümmern uns

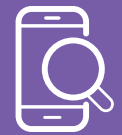

## HANDY-CHECKLISTE

#### 1. Handy aktuell?

BetriebssystemApps

#### 2. Handy sicher?

- □ Bildschirmsperre
- □ Pin/Muster/Passwort
- Kontrollieren Sie regelmäßig auf Updates
- Aktivieren Sie automatische Updatestarts
- □ Appberechtigungen

überprüfen / auch nach Updates prüfen

- aktivieren Sie Schnittstellen nur bei Bedarf (Tracking)
- deaktivieren sie "Sichtbar" in den Bluetooth-Einstellungen
- Apps nicht von Seiten
  Dritter runterladen
- Sim-Pin beim Start verlangen

#### Wie prüfen Sie, ob Ihr iPhone Betriebssystem aktuell ist?

- 1. Öffnen Sie auf dem Gerät die App "Einstellungen"
- 2. Tippen Sie auf "Allgemein" und dann auf "Softwareupdate"
- 3. Der Updatestatus Ihres Gerätes wird angezeigt, folgen Sie der Anleitung auf dem Bildschirm

| M Sehit 🕈 | 1212 PM           |  | SM teta ♥                 | 12:12 PM |   | Shi tetit 🗢                                                                                                    | 12/11 PM<br>Softwareupdate                   |        |
|-----------|-------------------|--|---------------------------|----------|---|----------------------------------------------------------------------------------------------------|----------------------------------------------|--------|
|           | Linsteilungen     |  |                           |          |   |                                                                                                    |                                              |        |
| Algeme    | a Algemein        |  | info                      |          |   | > Automatische Updates Aus. >                                                                                                    |                                              |        |
| Kontrol   | Izentrum          |  | Softwareupd               | ate      | > |                                                                                                    |                                              |        |
| Anzeige   | e & Helligkeit    |  |                           |          |   | 15                                                                                                    | IOS 15.3.1                                   |        |
| Home-     | Home-Bildschirm   |  | AirDrop                   |          |   | IJ                                                                                                    | 758.4 MB                                     |        |
| Bedien    | Bedienungshilfen  |  | AirPlay & Handoff         |          |   | IOS 15.3.1 enthält wichtige<br>Sicherheitsupdates für das IPhone und<br>behebt das Problem, dass Brailledisplays<br>unter Umständen nicht reagieren. |                                              |        |
| Hinterg   | Hintergrundbild   |  | Bild-in-Bild              |          |   |                                                                                                    |                                              |        |
| Siri & S  | uchen             |  |                           |          |   | Weitere II<br>Sicherbei                                                                                                    | nformationen zu den<br>traspekten von Apple- |        |
| Touch I   | Touch ID & Code   |  | Home-Taste                |          |   | Softwareupdates findest du auf dieser<br>Website:                                                                                                    |                                              |        |
| Notruf:   | sos               |  |                           |          |   | https://su                                                                                                    | pport.apple.com/kb/HT                        | 201222 |
| Begegr    | nungsmitteilungen |  | iPhone-Speir              | cher     |   |                                                                                                    |                                              |        |
| Batteria  | Batterie          |  | Hintergrundaktualisierung |          |   |                                                                                                    |                                              |        |
| Dateon    | chutz             |  |                           |          |   | Laden un                                                                                                    | id installieren                              |        |
| Laters    |                   |  | Detum & Uhr               | zeit     |   |                                                                                                    |                                              |        |
|           |                   |  | Tastatur                  |          |   |                                                                                                    |                                              |        |

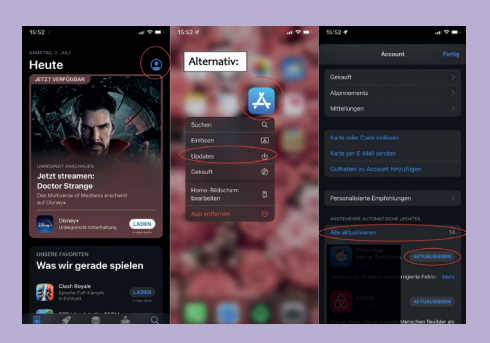

### Wie prüfen Sie, ob Ihre Apps aktuell sind?

- 1. Öffnen Sie den App Store
- 2. Tippen Sie oben im Bildschirm auf Ihr Profilsymbol
- 3. Scrollen Sie, um ausstehende Updates und Versionshinweise zu sehen
- 4. Tippen Sie, auf Aktualisieren

#### Wie überprüfen Sie Berechtigungen von Apps?

- 1. Öffnen Sie auf dem Gerät die App "Einstellungen"
- 2. Tippen Sie, auf "Datenschutz und Sicherheit"
- 3. Tippen Sie auf eine Datenkategorie

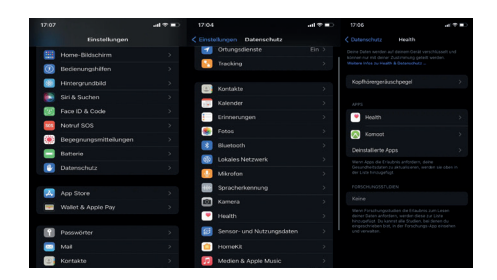

#### Wie prüfen Sie, ob Ihr Android Betriebssystem aktuell ist?

- 1. Öffnen Sie auf dem Gerät die App "Einstellungen"
- 2. Tippen Sie auf "Software-Update"
- 3. Der Updatestatus Ihres Gerätes wird angezeigt, folgen Sie der Anleitung auf dem Bildschirm

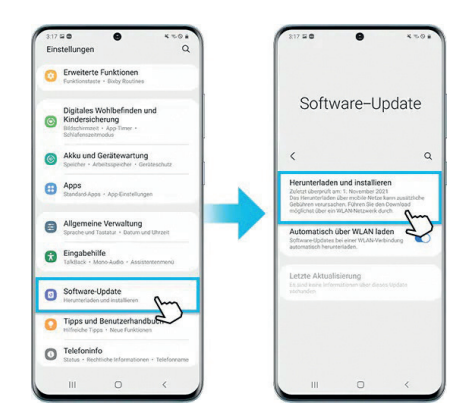

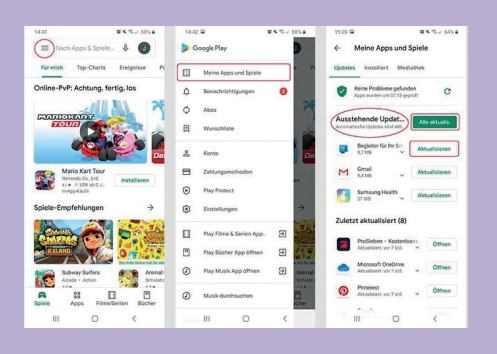

### Wie prüfe Sie, ob Ihre Apps aktuell sind?

- 1. Öffnen Sie die Google Play Store App
- 2. Tippen Sie rechts oben auf das Profilsymbol
- 3. Tippen Sie auf Apps und Geräte verwalten
- 4. Tippen Sie auf Aktualisieren

#### Wie überprüfe Sie Berechtigungen von Apps?

- 1. Öffnen Sie auf dem Gerät die App "Einstellungen"
- 2. Tippen Sie auf "Datenschutz" und dann auf "Berechtigungsmanager"
- 3. Tippen Sie auf die Berechtigungsart

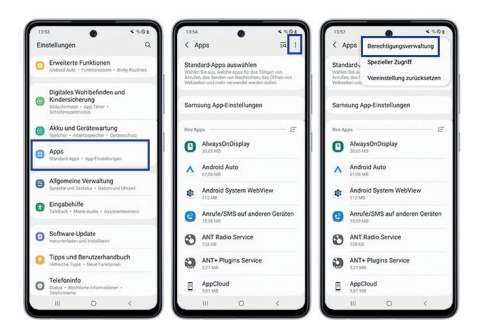

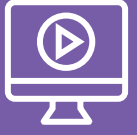

# HABEN SIE SCHON UNSERE VIDEOS ANGESCHAUT?

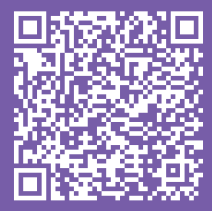